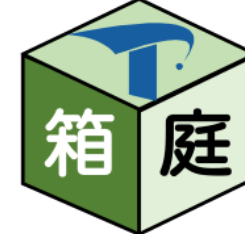

# 箱庭を用いた シミュレーション環境のつくりかた

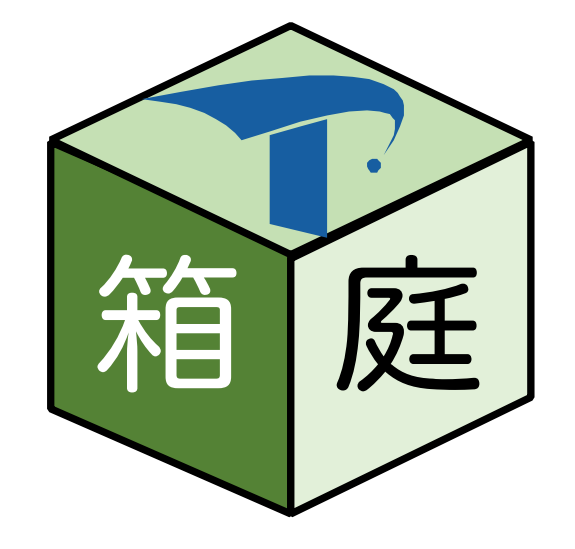

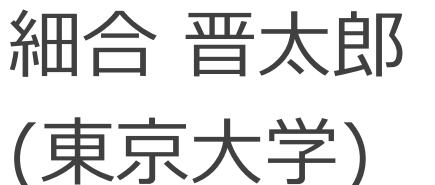

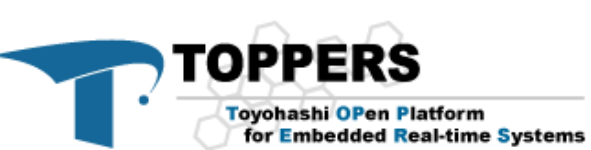

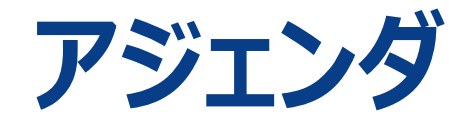

- 1. 箱庭の紹介
- 2. 箱庭のしくみ
- 3. 制御プログラムの変更方法
- 4. 仮想環境の変更方法
- 5. ロボットの変更方法

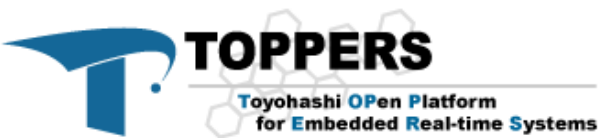

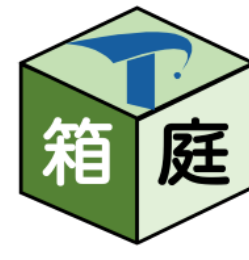

### 『箱庭』とは? コンセプトと狙い

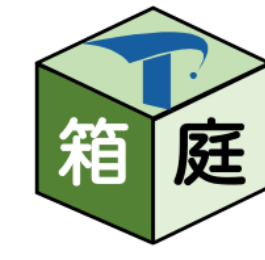

・箱の中に, 様々なモノをみんなの好みで配置して, いろいろ試せる! ⇒ 各技術者が開発対象と興味(=アセット)を持ち寄って, 机上で実証実験

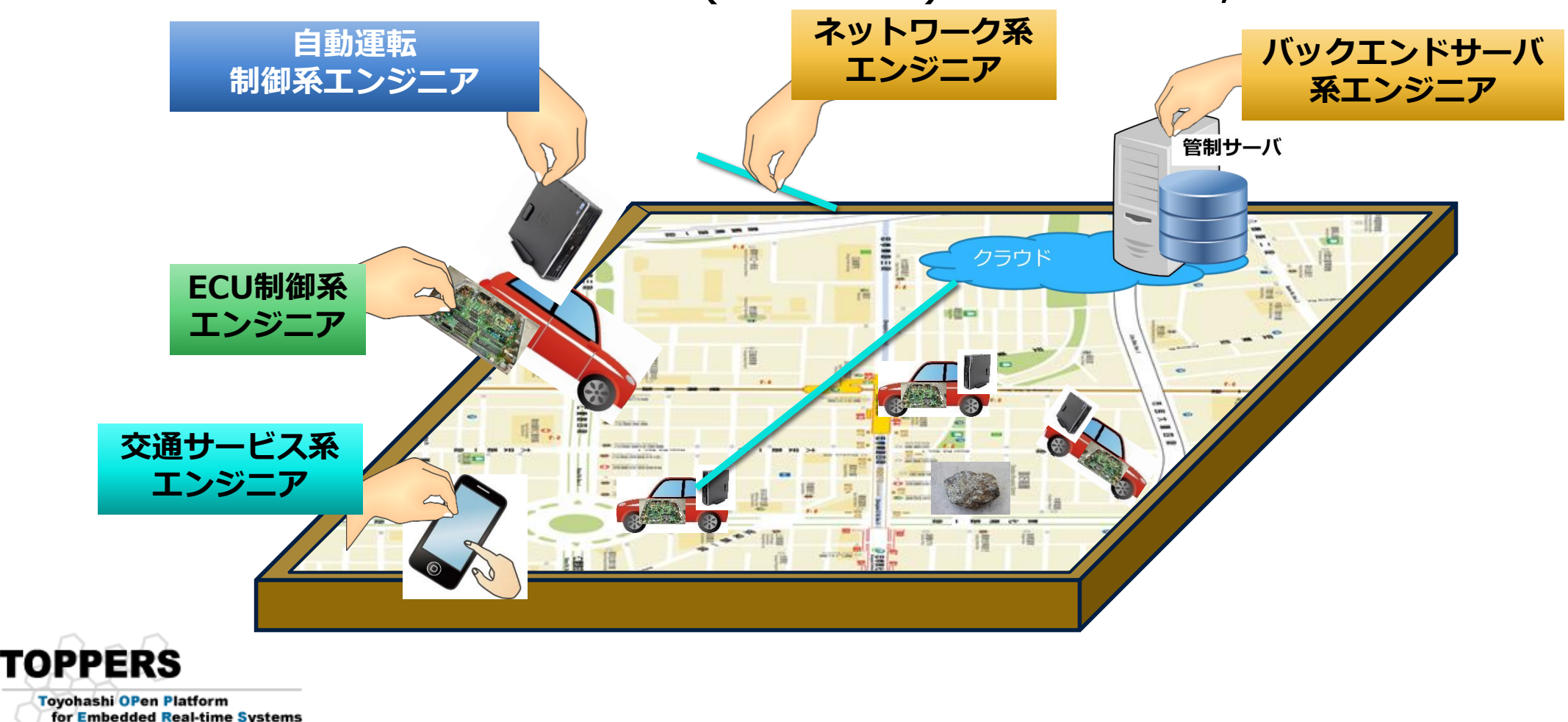

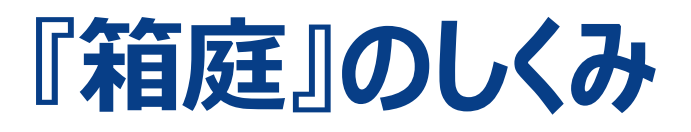

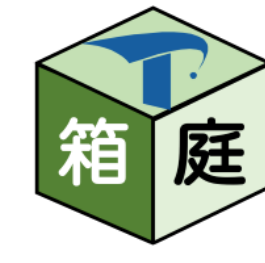

### •仮想環境(Unity)のモデルをプログラムから動かす

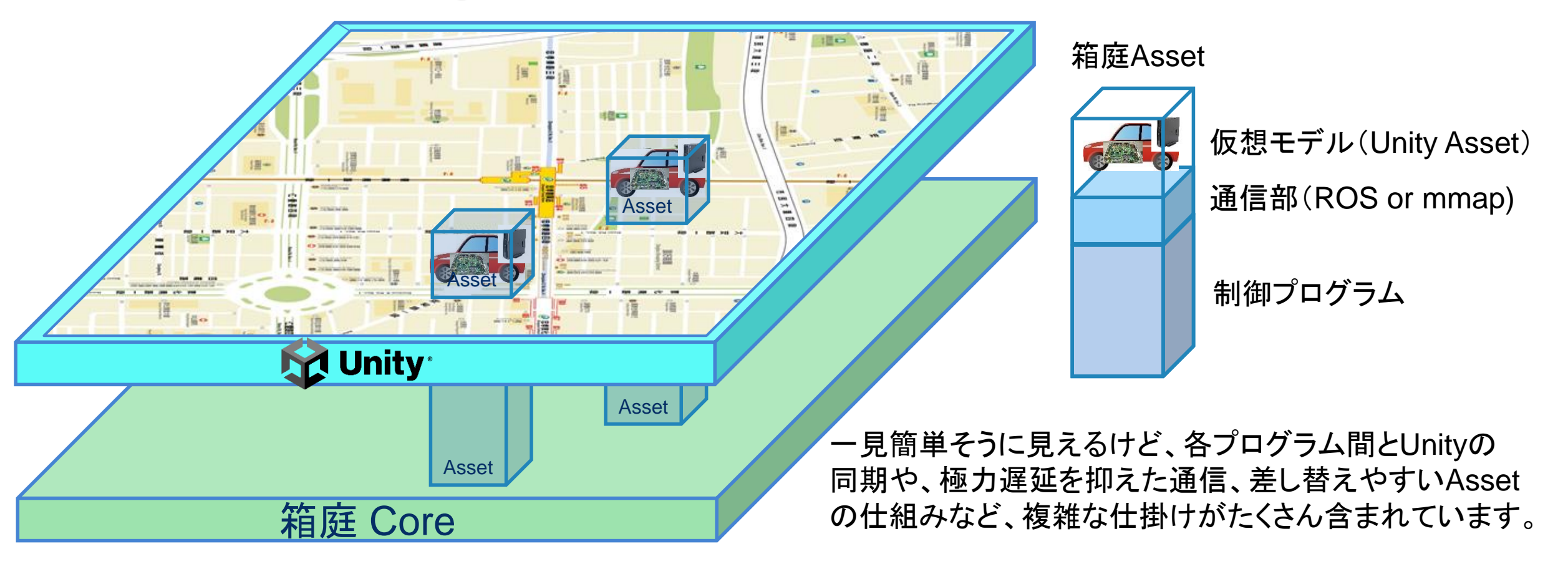

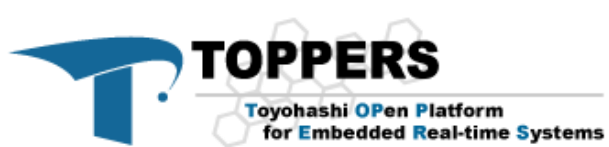

### 制御プログラムとUnityの通信(Athrill)

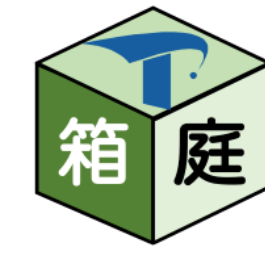

・制御プログラムとUnity上のモデ ルは、共有メモリ(またはUDP)を 介して通信しています。

•このメモリ配置は、EV3とIOマッ プと同様の構成となっているため、 実機と同じソースコードでシミュ レーションを行うことができます。

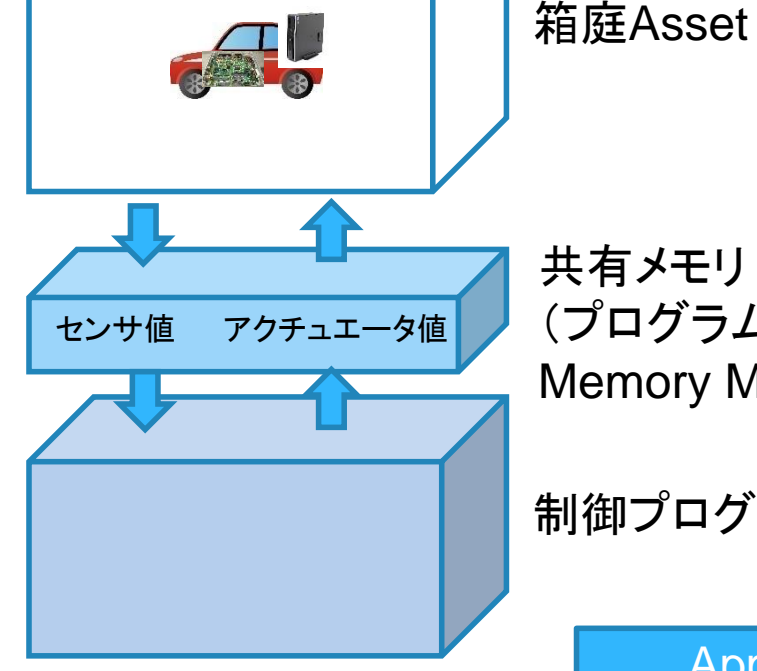

TOPPERS

Toyohashi OPen Platform

for Embedded Real-time Systems

共有メモリ or UDP (プログラムからは実機と同様に Memory Mapped I/Oで扱える)

制御プログラム

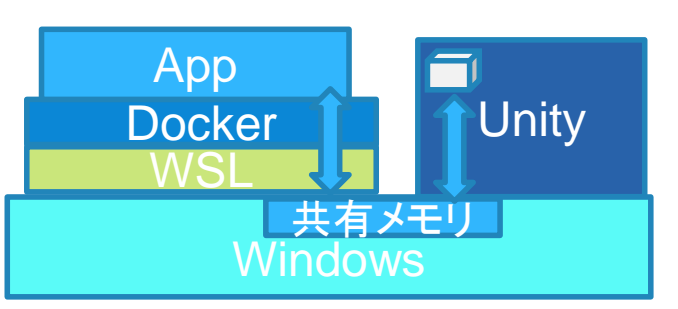

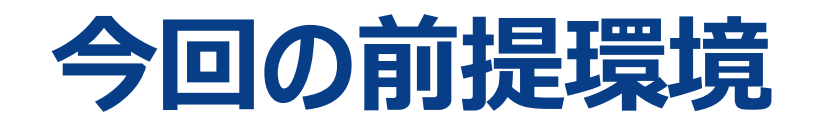

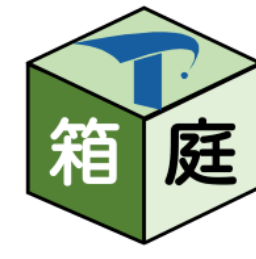

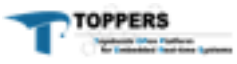

### A: 単体ロボット(ETロボコン)向けシミュレータ

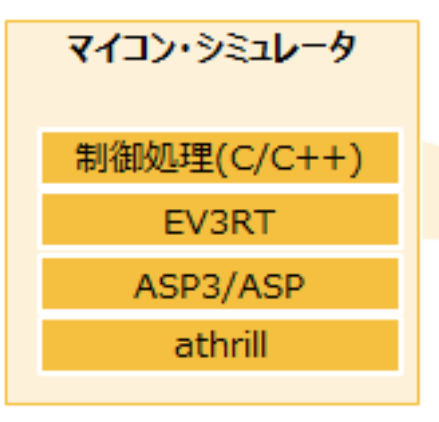

<u>ETロポコンを題材として構築</u>

技術研鑽視点での狙い:
・物理シミュレータとマイコンシミュレータ間の
連携方法の検討
・異なるシミュレータ間の時間同期の検討
その他の狙い:
・ETロボコンユーザ届に箱庭を広める(広報活動)

© Copyright 2020, ESM, Inc.

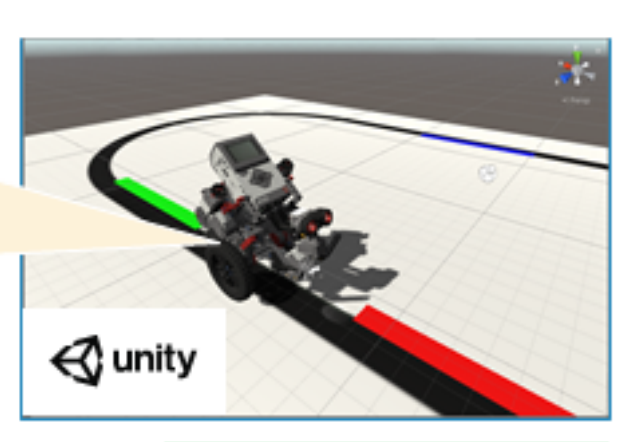

Unityパッケージの設計と作成にあたっては、 宝塚大学 東京メディア芸術学部 古岡章夫准教授 および学部生の杉柏決志さん、木村明美さん、 千葉純平さんにご協力いただきおした。

HackEVのUnityアセットは、ETロボコン実行委員会 より提供いただいたデータ交易に作成しています。 実行委員会の皆されご深く感謝いたします。 ただい本アセットはETロボコンの本番環境とは異なりま すので、大会に参加予定の方はご注意ください。 また、本アセットは、個人利用または被自利用に限 定してご利用ください。

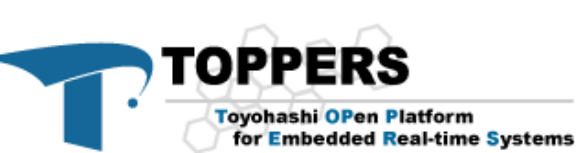

・ 単体ロボット向けシミュレータ

- マイコンシミュレータAthrill上のプログラムで Unity上のロボットを制御するプロトタイプ
  - 導入までは、GithubのReadmeを参照くだ さい。
- <u>https://github.com/toppers/hakoni</u> <u>wa-single\_robot</u>

 また今回の資料ではUnityも必要となるため、 UnityhubおよびUnityEditor
 2021.3.5f1をインストールしてください。
 (2021.3.xxxのxxx部は最新のもので大 丈夫です。Asset導入時にバージョンが違う 旨のエラーがでますがLTS間は互換があるの で大丈夫です。)

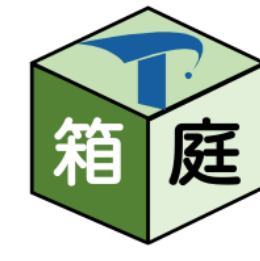

### Hakoniwa-single\_robot project

hakoniwa-single\_robotのフォルダ構成

• sdk

- common (EV3モデル用のデバドラ等)
- workspace (ユーザプログラム、ToppersASP形式)
- unity
  - assets
    - single-robot (Unity Project)
- ・(その他のフォルダは一旦無視)

これらのうち、必要なフォルダがDocker コンテナ上にマウントされ、ビルドや実行可能な環境が構築されます。

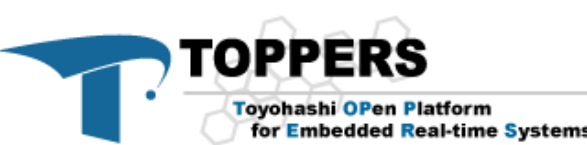

## 制御プログラムのカスタマイズ(Athrill)

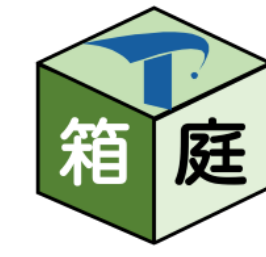

- hakoniwa-single-robot(ev3)のサンプルのソースコードは、 hakoniwa-single-robot/sdk/workspace/base\_practice\_1/ に配置されています。これはToppers/ASPのアプリケーションフォルダです。
- asp本体のコードは、Dockerコンテナ上に予め配置されており、上記のworkspaceフォ ルダはコンテナ起動時にマウントされます。
- ・ソースコードの変更方法は、基本的にEV3の変更と同様なため割愛します。
- ・変更後は、hakoniwa-single-robotフォルダで、 bash build-app.bash base\_practice\_1
   を実行しビルドします。この際、コンテナが起動している必要があるため、予め bash run-proxy.bash base\_practice\_1
   を起動しておく必要があります。

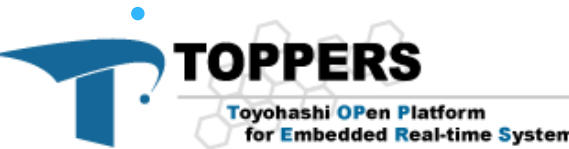

### コース(環境)のカスタマイズ

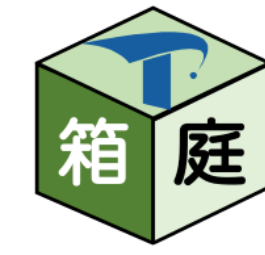

- コースはUnityのAssetとして作られており、凝った改変にはUnityの知識が 必要となりますが、今回は最低限の変更方法だけお伝えします。
- コースにモノを追加する際の注意点は、接触するか否かと、物理演算の影響
   を受けるか否かだけ気をつければ、そこまでおかしな挙動にはなりません。
- hakoniwa-single-robotプロジェクトには、Unityの実行ファイル化したものしか同梱されていません。
- ・このため、新しくUnityプロジェクトを作成します。

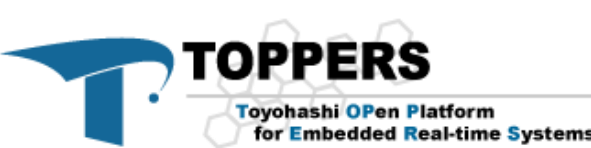

## Unityプロジェクトの作成

TOPPERS

Tovohashi OPen Platform

for Embedded Real-time Systems

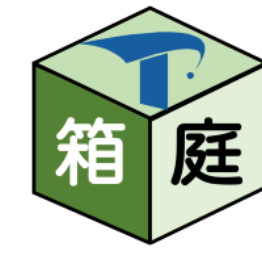

- 箱庭Asset(<u>single-robot-HackEV-hakoniwa-core.unitypackage</u>)をDLしておきます。(参照元 Release:<u>https://github.com/toppers/hakoniwa-Unity-Package/releases/tag/hackev-v1.0.0</u>)
- <hakoniwa-single-robotの展開フォルダ>/unity/assets/single-robotフォルダをリネームして保存 しておきます。
- Unity Hubから「3D」プロジェクトを「single-robot」という名称で新規作成します。この際、プロジェクトのフォルダは、<hakoniwa-single-robotの展開フォルダ>/unity/assets/以下に作成するようにします。
- プロジェクトを開き、先ほどDLしたunitypackageをインポートします。 (メニューから Assets / Import Packages / Custom Package)
- Assetsから、Scenes /「Toppers\_Course.unity」を開きます。
- ・ ターミナルに戻り、 < hakoniwa-single-robotの展開フォルダ>で ./unity/config-proxy.bash を実行します。これで通信周りの設定が行われます。
- ▶を押し、一度起動してみます。画面が真っ黒になる場合は、カメラ設定に不備があるので修正します (ColorSensorカメラのTarget DisplayをDisplay2に変更)
- run-proxy.bash base\_practice\_1 も起動しておき、ロボットが動くか確認します。

### 例題コースのオブジェクト構成

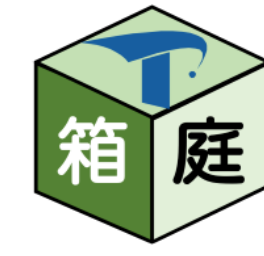

|                |                                                        | V 🖓 Hakoniwa                                                                                                    | · . |    |
|----------------|--------------------------------------------------------|----------------------------------------------------------------------------------------------------|-----|----|
| ロボット定義         |                                                        | ▼ 😚 Robot<br>▼ 🍞 RoboModel                                                                                                    | >   |    |
|                | 本体パーツ(センサ類含む)                                          | ▼ 🕞 RoboModel_Axis<br>▶ 😭 Body                                                                                                    |     |    |
|                | アーム類                                                   | ▼ ♥ EV3_InteractiveServoMotor_L_MotorRoot<br>♥ EV3_InteractiveServoMotor_Bk 1<br>♥ EV3_InteractiveServoMotor_Bk 1                                                                                                    |     |    |
|                |                                                        | ► S_Interactive Setvolution_Red T ► S EVS_INTERACTIVE Setvolution_Red T ► S EVS_INTERACTIVE Setvolution_Red T                                                                                                    |     |    |
|                | 左タイヤ・モータ                                               | HackEV_L8_Wheel2                                                                                                    |     |    |
|                |                                                        | $\bigcirc L8 Wheel Bk$                                                                                                    |     |    |
|                |                                                        | Color     Color     Color |     |    |
|                |                                                        | Clashing Black                                                                                                    |     |    |
|                |                                                        | $\bigcirc 1.8 \text{ pinLong_B12} 1$                                                                                                    |     |    |
|                |                                                        | $\bigcirc$ L8_PinLong_Bl4 1                                                                                                    |     |    |
|                |                                                        | Clarking Stranger                                                                                                    |     |    |
|                | 右タイヤ・モータ                                               |                                                                                                    |     |    |
| 谭连宁主           |                                                        | ▼ 🕞 env                                                                                                    |     |    |
| <b>垛</b> 児 上 我 | カメフィンフィト領、基本的に<br>赤正て西                                 | Brectional Light     Reflection Probe                                                                                                    |     |    |
|                | <u> </u>                                               | Children in Isbo     Coup     Coup     Coup     Coup     Coup     Coup                                                                                                    |     |    |
|                | 床材、必要に応じて拡張                                            | ☐ -{ ⊕ Course                                                                                                    |     |    |
|                |                                                        |                                                                                                    |     |    |
|                | 四方の壁                                                   |                                                                                                    |     |    |
|                |                                                        |                                                                                                    |     |    |
|                |                                                        | SafetyZone1                                                                                                    |     |    |
|                | 床のコース模様                                                | RedZone                                                                                                    |     |    |
|                |                                                        | BlueZone                                                                                                    |     |    |
|                |                                                        | L M Line2                                                                                                    |     |    |
|                | PPEK5                                                  | ♥ Obstacles                                                                                                    |     | 11 |
| Тоу            | yohashi OPen Platform<br>or Embedded Real-time Systems | $\rightarrow$                                                                                                    |     |    |

### オブジェクトのComponent

- ・Unityのオブジェクトは、様々なComponentを適用できます
- Transform
  - 位置・角度・スケールの定義
- Mesh Filter
  - ・形状定義(挿入時に自動的に選ばれています)
- OO Renderer
  - ・レンダリングの定義。基本的に変更不要です。
- OO Collider
  - 接触判定の定義。このコンポーネントが付与されているオブジェクトにはロボットがぶつかり、無いと素通りします。床の模様などは見た目だけ欲しいので外しています。
- Rigidbody
  - 物理特性の定義。このコンポーネントが付与されていると物理演算の影響を受けます。一方、無いと不動になります。コースの壁などは動いて欲しくないので、外しています。
- Material

TOPPERS

Toyohashi OPen Platform

・色や材質を定義します。

for Embedded Real-time Systems

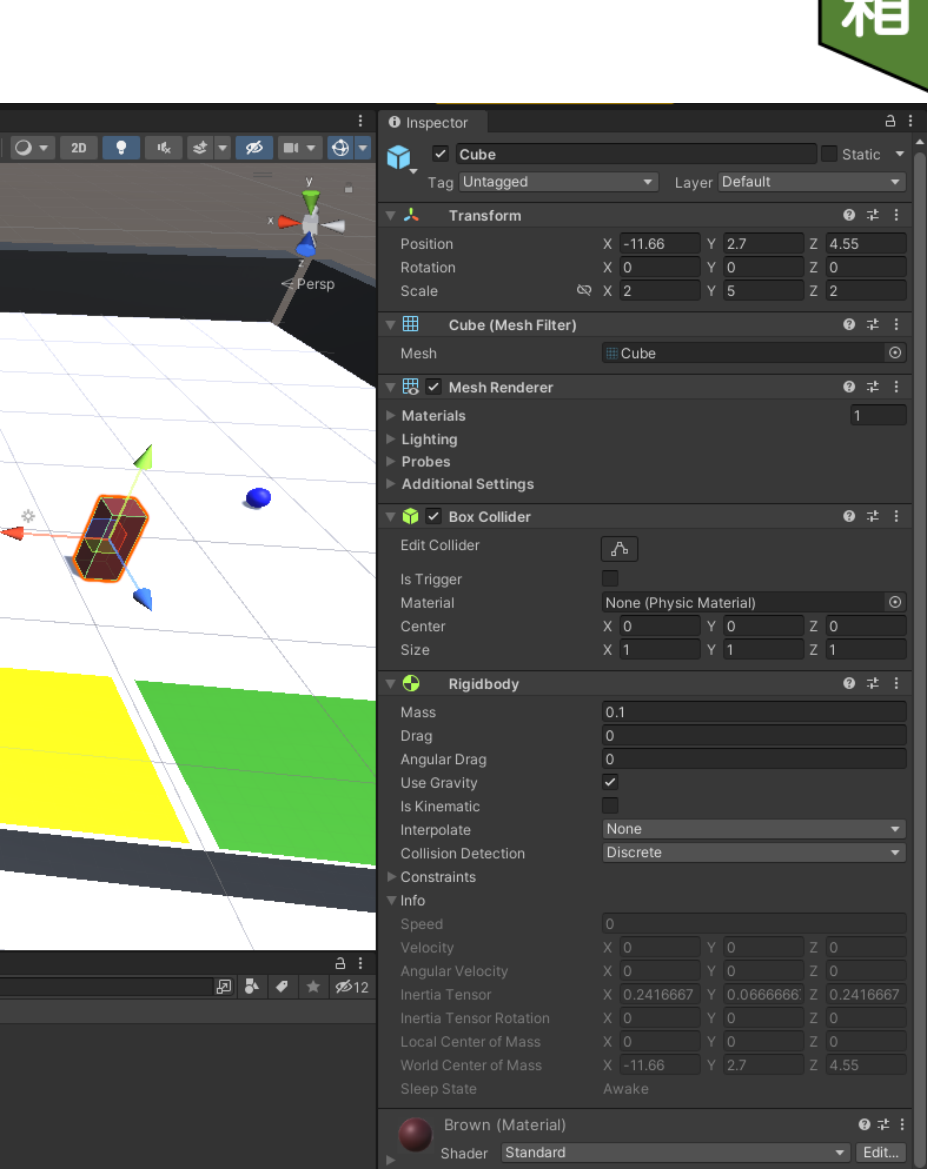

### 障害物の追加例

### コース上に動かせる箱型の障害物を配置します。

① 左のツリーのenvで右クリック、3D Object>Cubeと選択し、箱を追加します。③右のリストのTransformで、下記の値を入力し、位置と大きさを変更します。

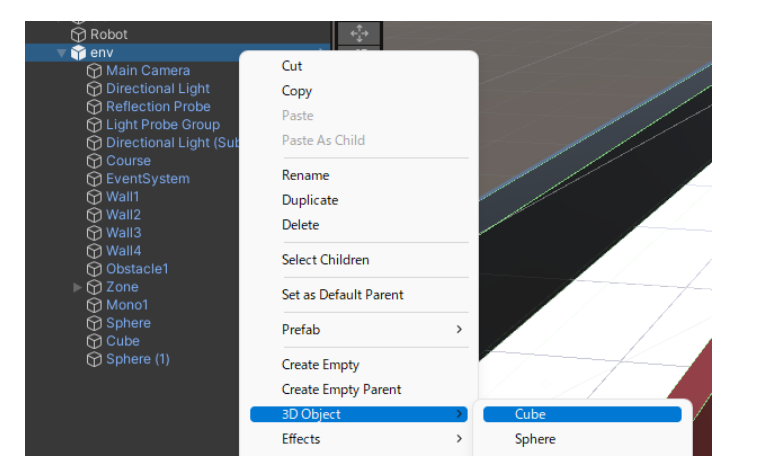

②左下部のAssetsから、Model/Material-1/Materialsと選択し、 緑の玉を箱までドラッグ&ドロップします。\_\_\_\_

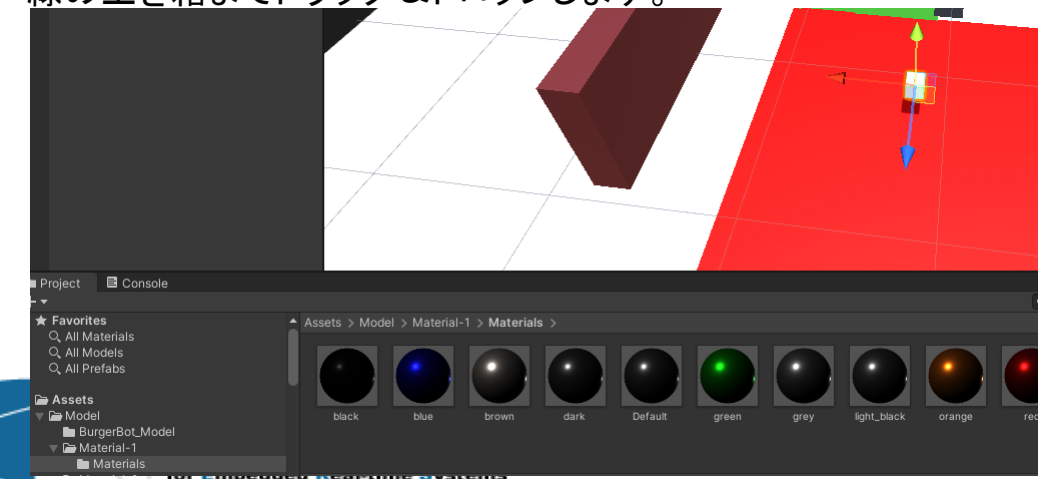

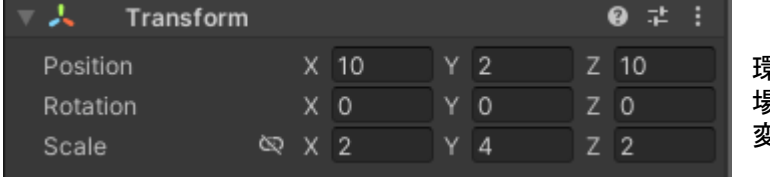

環境によって初期値が異なる 場合があります。適宜数値を 変更して調整してください。

④ロボットが押せるようにしたいため、物理特性を付与します。 右リストの最下部のAdd Componentを選択し、Physics / Rigidbodyを選択します。

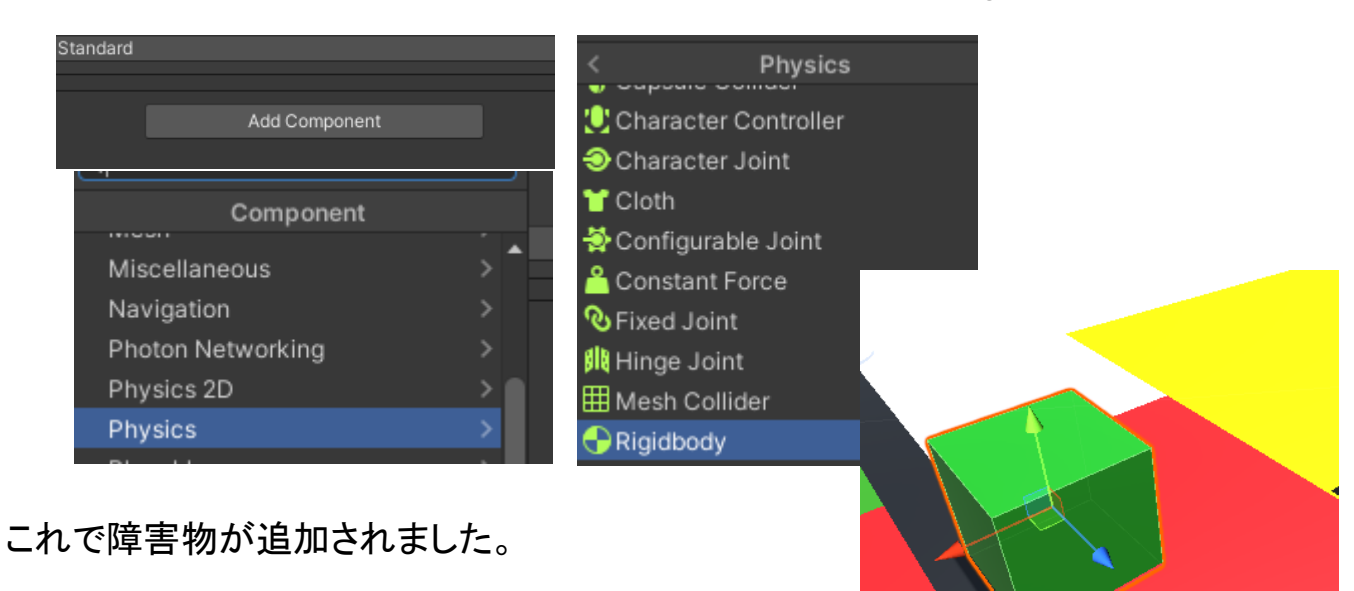

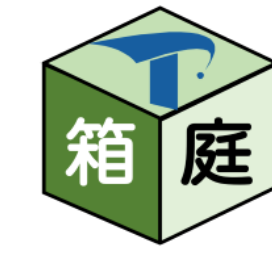

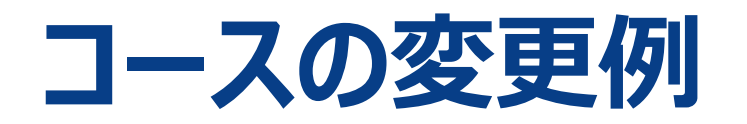

### •コースの模様に、紫色の円を追加します。

① 左のツリーのenvで右クリック、3D Object>Cylinderと選択し、円柱を追加します。 (Unity上では自由形状は作れず、基本形状を組合せるか、テクスチャを貼って表現します)

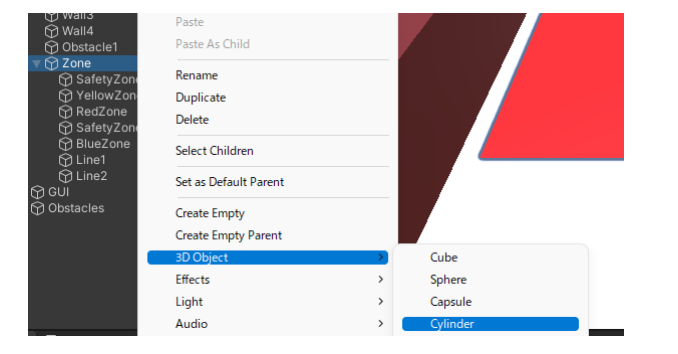

④新しい色を追加するには、Materialを新規作成します。 Albedoをクリックしカラーサークルで任意の色にします。

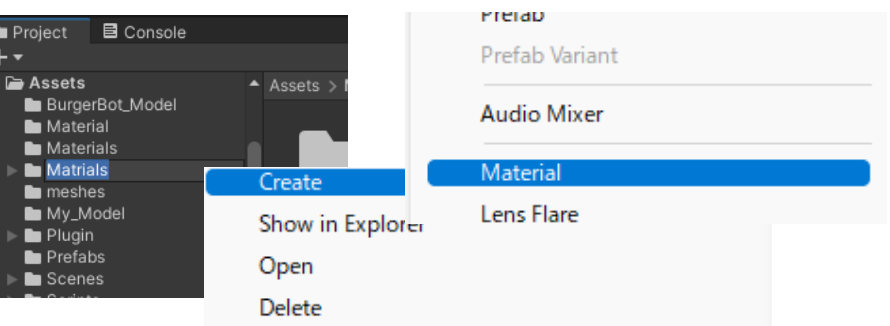

②Scaleで薄い円盤状に変形し、Positionで位置合わせをします。 全く同じ位置にオブジェクトを重ねると、混じって表示されるため、 Y値のように基準面0からわずかに浮かせています。

| 🔻 🙏 Transform |    |    |   |      |   |   | ᅷ |  |
|---------------|----|----|---|------|---|---|---|--|
| Position      | х  | 11 | Y | 0.02 | z | 0 |   |  |
| Rotation      | Х  | 0  | Υ | 0    | Z | 0 |   |  |
| Scale 🤇       | ×α | 2  | Y | 0.1  | z | 2 |   |  |

#### ③接触判定は不要なのでColliderのチェックを外します。

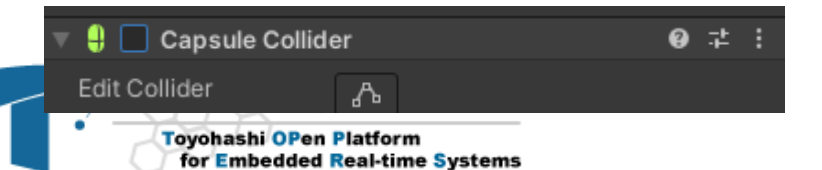

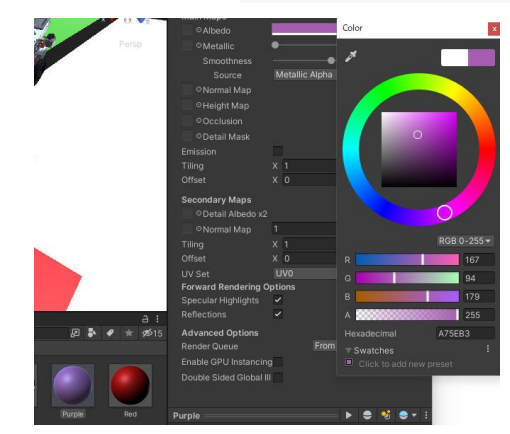

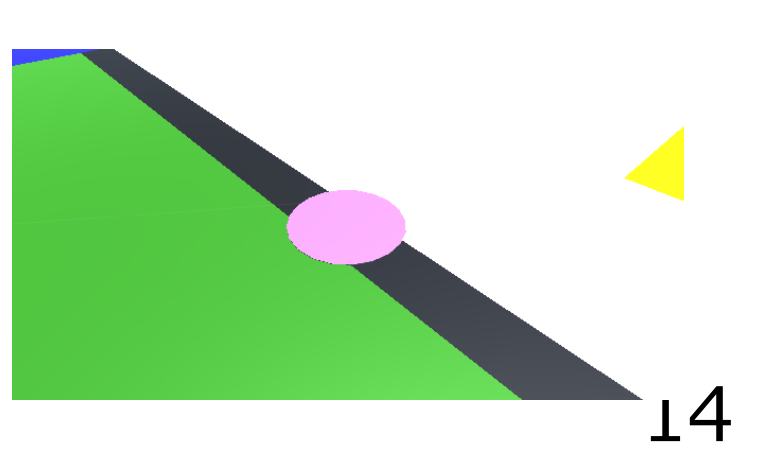

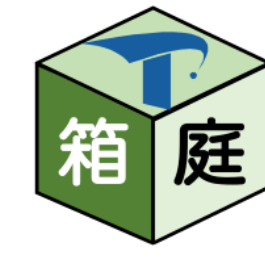

### ロボットのカスタマイズ

- •新しいパーツを追加するために必要な手順
  - ・Unityに新たなパーツのオブジェクトを追加
  - そのオブジェクトを動かすためのUnityScript (C#コード)を追加
  - ・通信に用いるデータタイプの定義(PDU, grpc/protobuf)
  - ・メモリ配置の定義
  - ev3rt-athrill-v850e2m内のデバドラ

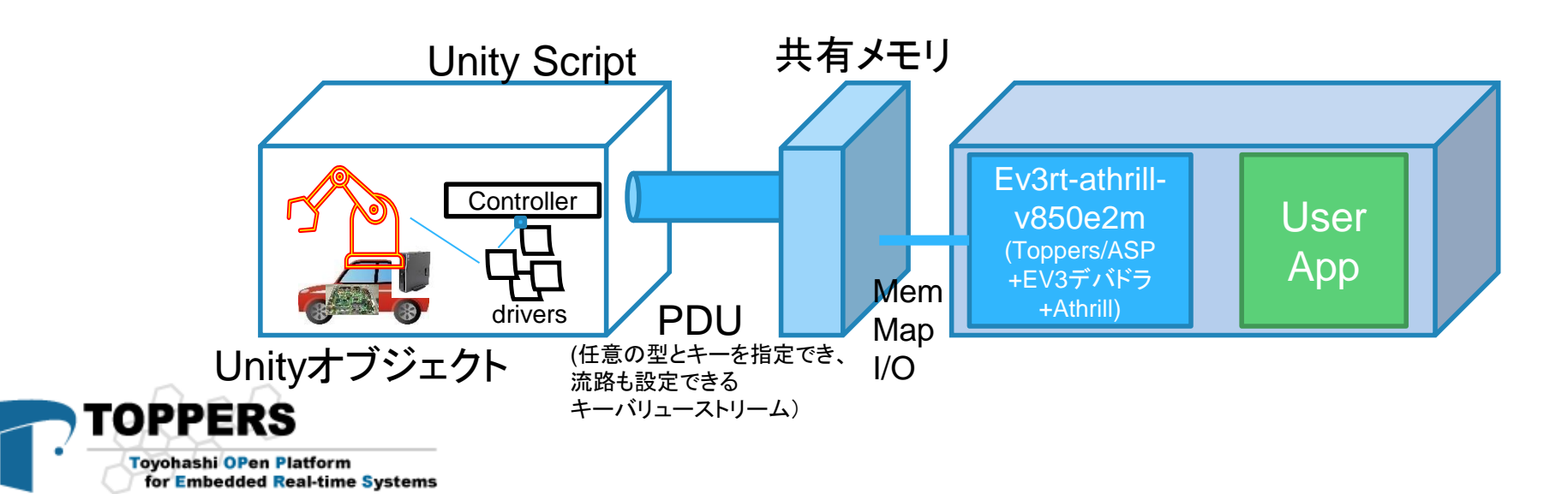

廷

## ロボットのカスタマイズ: ソース読解 Unity(1)

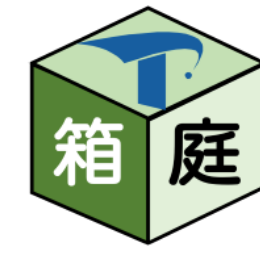

- Assets/Script/PluggableAsset/Assets/Robot/EV3/\*
  - RobotController.cs:ロボット制御の主体
  - (Sensor/Actuator) .cs: 各オブジェクトのドライバ

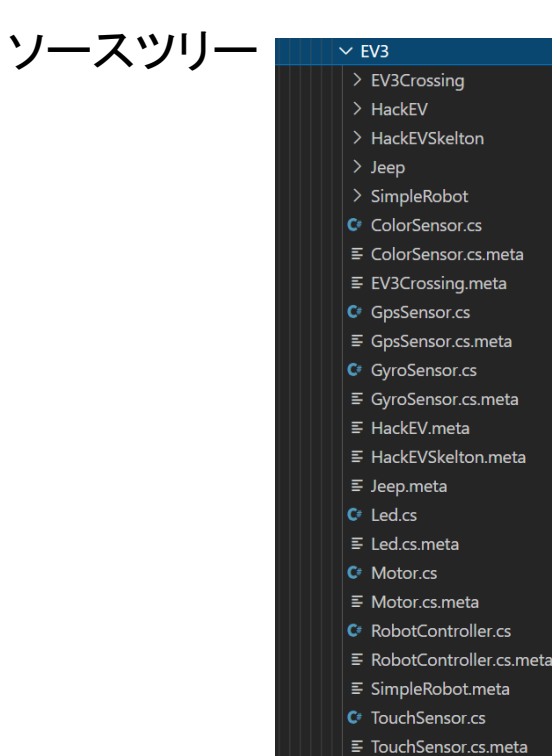

#### オブジェクトとスクリプトの関連付け

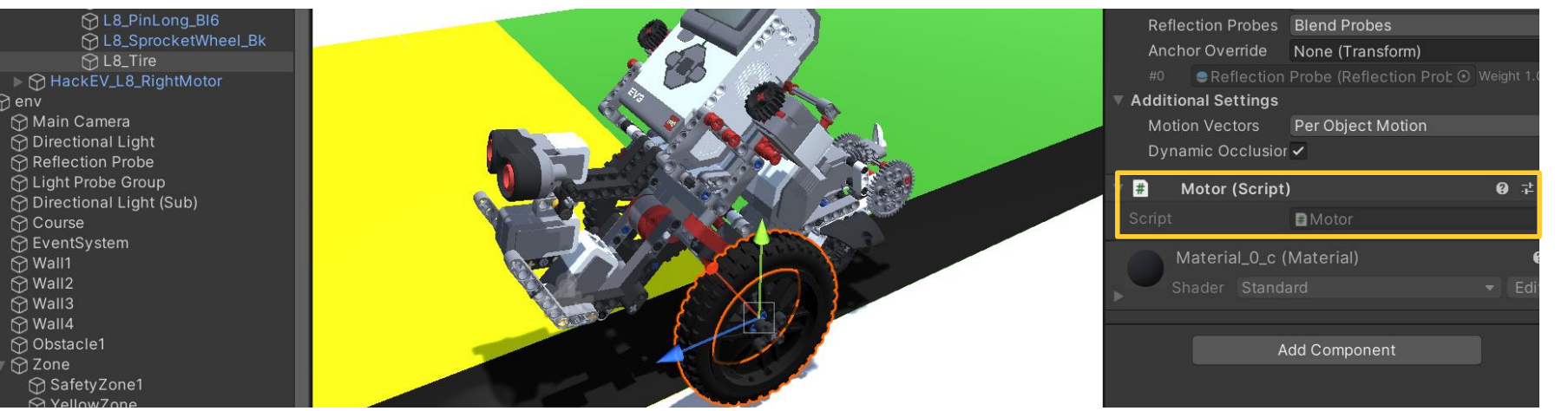

Toyohashi OPen Platform for Embedded Real-time Systems

TOF

UltrasonicSensor.cs

≡ UltrasonicSensor.cs.meta

## ロボットのカスタマイズ: ソース読解 Unity(2)

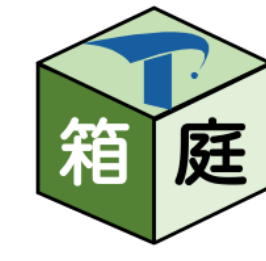

#### RobotController.cs

bublic void DoActuation()
{
 int power\_a = 0;
 int power\_b = 0;
 int power\_c = 0;
 int led\_color = 0;
 led\_color = this.pdu\_reader.GetReadOps().GetDataUInt8Array("leds")[0];
 power\_a = this.pdu\_reader.GetReadOps().Refs("motors")[0].GetDataInt32("power");
 power\_b = this.pdu\_reader.GetReadOps().Refs("motors")[1].GetDataInt32("power");
 power\_c = this.pdu\_reader.GetReadOps().Refs("motors")[2].GetDataInt32("power");
 if (this.led != null)
 {
 this.led.SetLedColor((LedColor)(((led\_color) & 0x3)));
 }
 if (this.motor\_a != null)
 {
 this.motor\_a.SetTargetVelicty(power\_a \* powerConst);
 }
 if (this.motor\_b != null)

#### Motor.cs 一部抜粋

this.rigid\_body.drag = 0F; this.rigid\_body.angularDrag = 0.05F; this.motor.force = this.force; this.motor.targetVelocity = this.targetVelocity; this.joint.motor = this.motor; this.isStop = false; Debug.Log("released stop");

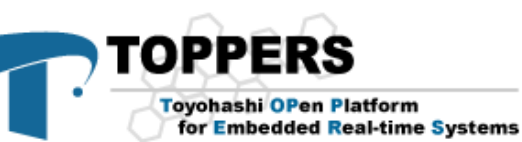

各ドライバでは、 設定された値を Unityのオブジェクト のプロパティに反映する。 (センサ類は、この逆の流れでPDUに値を流す)

#### PDUから各デバイスの値を取得し、 各ドライバのSet \* 系で設定する。

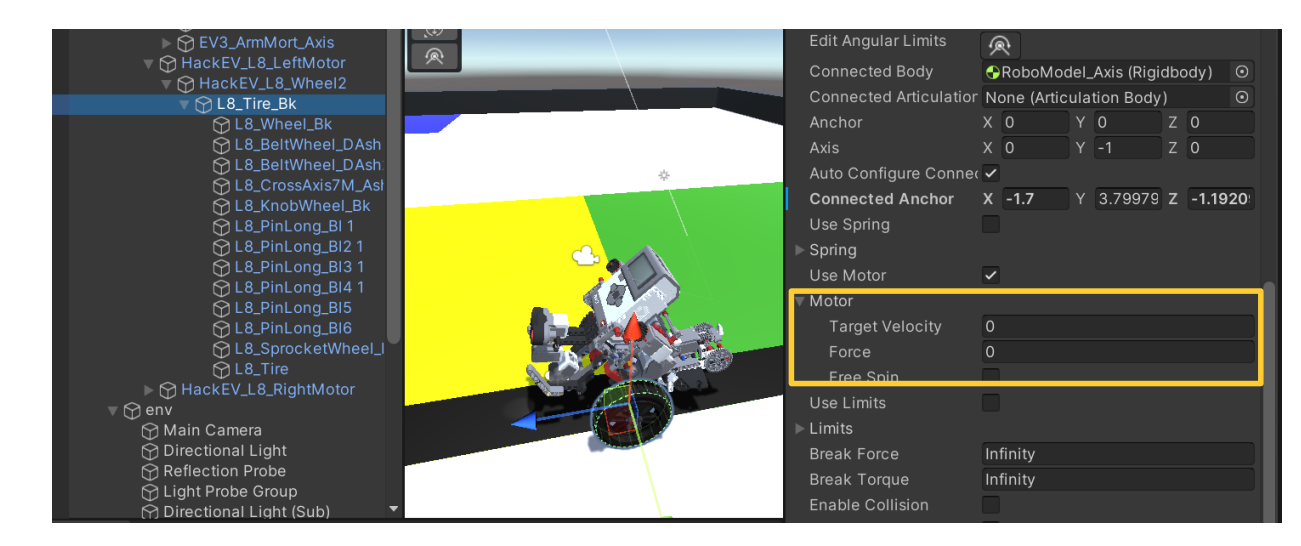

17

## ロボットのカスタマイズ:ソース読解 motor

- base\_practice\_1/app.c
  - ev3\_motor\_set\_power(motor, power) :
- ../ev3rt-athrill-v850e2m (以下[ev3rt])
   /sdk/common/ev3api/src/ev3api\_motor.c
  - motor\_command(buf, size) :
- [ev3rt]/target/v850\_gcc/pil/include/driver\_interface.h
  - extsvc\_motor\_command(*buf, size*)
- [ev3rt]/target/v850\_gcc/drivers/motor/src/motor\_dri.c

```
ER_UINT extsvc_motor_command(intptr_t cmd, intptr_t size, intptr_t par3, intptr_t par4, intptr_t par5, ID cdmid)
{
...
}
static void motor_start(int port)
{
    int index = port + EV3_MOTOR_INX_POWER_TOP;
    sil_wrw_mem((uint32_t*)EV3_MOTOR_ADDR_INX(index), motor_power[index]);
    CICで、ようやくI/Oのメモリにアクセスしている
    return;
}
```

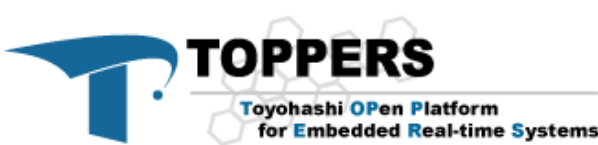

### ロボットのカスタマイズ:ソース読解 PDU

/unity/assets/single-robot/core\_config.json

- 各PDUおよびAthrillなどの関係定義と、やり取りするデータタイプの定義、その他設定
- /unity/assets/single-robot/pdu/\*\*.json
  - ・各データタイプ定義 (≒構造体、protobuf)

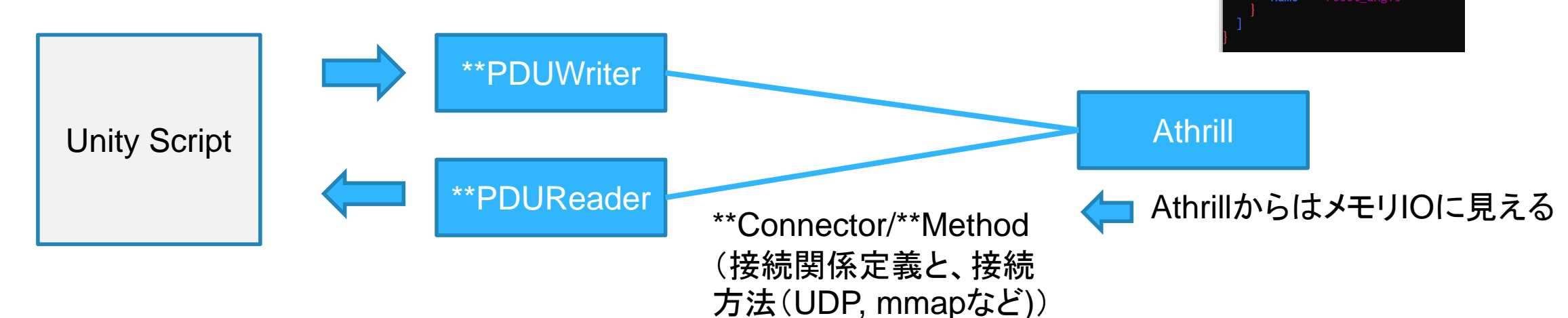

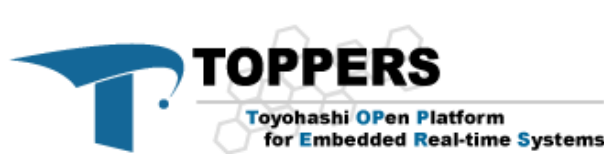

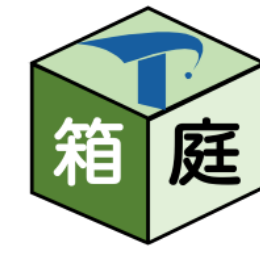

Ev3PduMotor.json

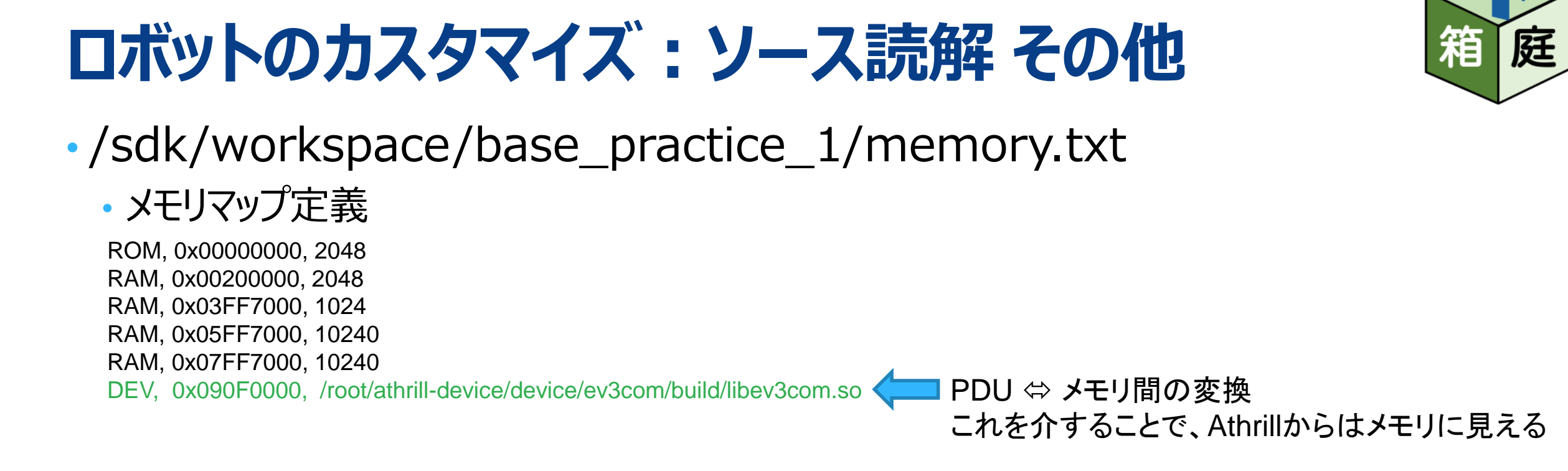

- /sdk/workspace/base\_practice\_1/device\_config.txt
  - ・#defineのような設定ファイル。PDUで指定した接続関係なども反映される。

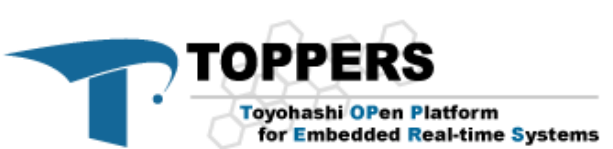

### ロボットのカスタマイズ・・は、ちょっと難しそうです

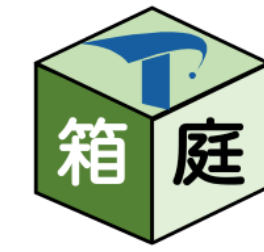

- ハードウェアデバイスとデバイスドライバの両方の開発に近い実装が必要となる ため、なかなかにハードルが高いです。(午前の高田先生の講義にあった、プ ラットフォームの層に手を入れることになります)
- とはいえ、実CPUと近いレベルでシミュレータが動いているのはやはり面白いです。ぜひ一度コードを追ってみてください。
- なお、ROS2版(hakoniwa-ros2sim)であれば、ROS トピックのレイヤで 制御しているため、Athill版よりはだいぶ楽にパーツの追加が行えます。
   <a href="https://github.com/toppers/hakoniwa-ros2sim">https://github.com/toppers/hakoniwa-ros2sim</a>

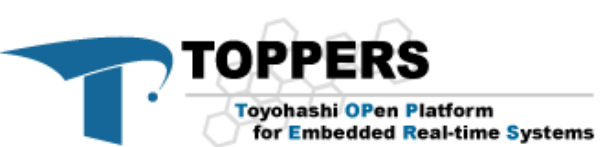

### 『箱庭』WGへのご案内

- でっかく語って,少しずつ育てております!
  - ・だんだんとカタチになってきました!
  - <u>https://toppers.github.io/hakoniwa/</u>
- ・箱庭の狙い・趣旨にご賛同いただける方の WGへの参画をお待ちしております!!
  - ・まずはSlackでの議論,活動内容へのご要望, コア技術やアセットの開発,などに参加したい方
  - ・箱庭WGの技術成果を活用したい方
  - ・製品開発に展開してみたい方

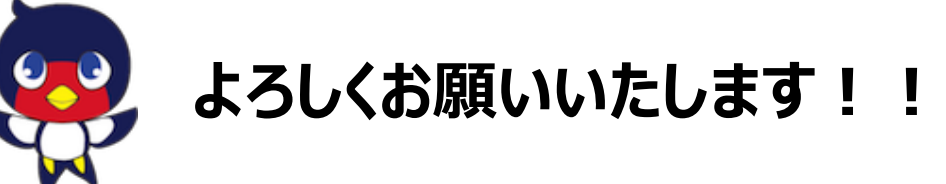

TOPPERS

Toyohashi OPen Platform

for Embedded Real-time Systems

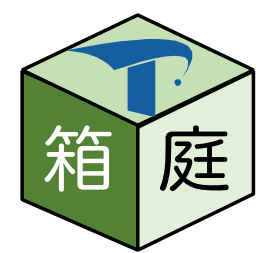

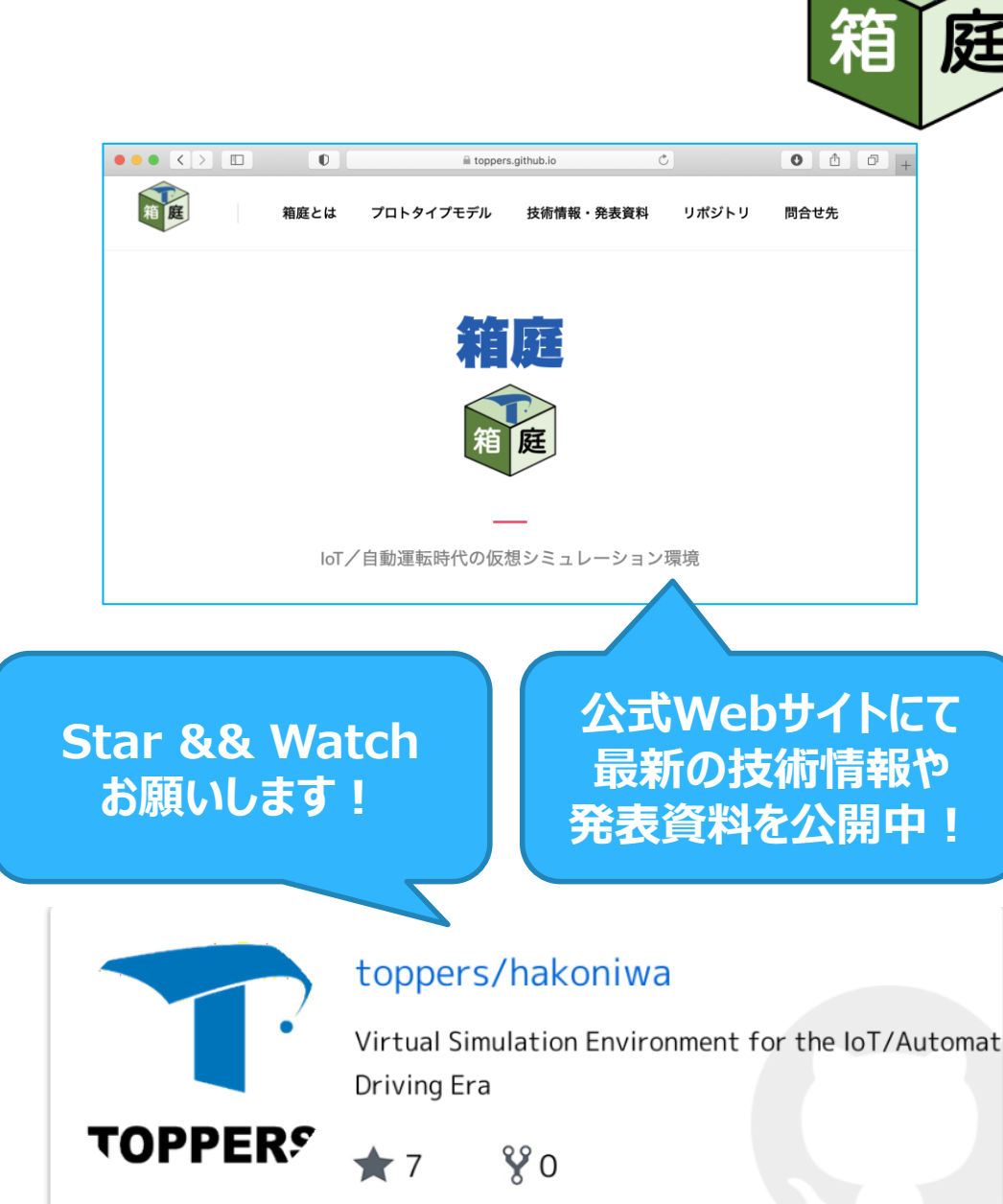

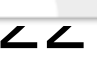